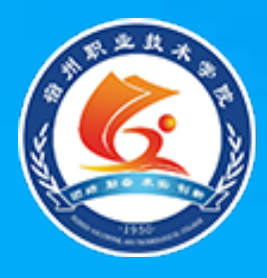

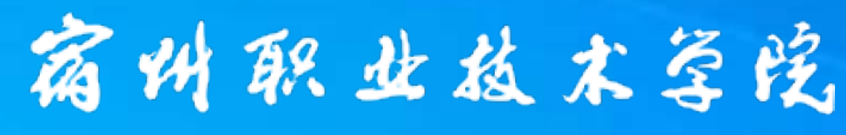

Suzhou Vocational and Technical College

# SQL Server 数据库技术与应用

# SQL Server 2008的安装与配置

## SQL Server 2008概述

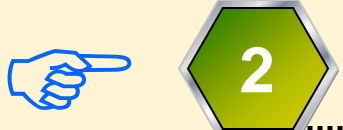

安装与配置SQL Server 2008

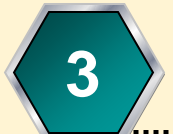

数据库技术理论基础

# SQL Server 2008版本

| 版本↩                 | 功能↩                      | 使用范围↩               |
|---------------------|--------------------------|---------------------|
| SQL Server 2008↩    | SQL 2008 为标准款软件↩         | SQL 2008 是为部门级应用。   |
|                     |                          | 提供了最佳的易用性和可         |
|                     |                          | 管理特性。↩              |
| SQL Server 2008 R2← | SQL 2008 R2 在 SQL 2008 基 | SQL 2008 R2 是为关键业务。 |
|                     | 础上,新增了 PowerPivot        | 应用提供了企业级的可扩         |
|                     | for SharePoint/Excel,    | 展性、数据仓库、安全、高        |
|                     | Master Data Services, 改  | 级分析和报表支持。倾向于        |
|                     | 进了 Reporting Services    | 商业智能方面。↩            |
|                     | 等功能↩                     |                     |

## SQL Server 2008 R2版本

### Core Server Editions of SQL Server 2008 R2

- SQL Server 2008 R2 Datacenter (64-bit) IA64
- SQL Server 2008 R2 Enterprise (64-bit) IA64
- SQL Server 2008 R2 Datacenter (64-bit) x64

- SQL Server 2008 R2 Enterprise (64-bit) x64
- SQL Server 2008 R2 Standard (64-bit) x64
- SQL Server 2008 R2 Datacenter (32-bit)
- SQL Server 2008 R2 Enterprise (32-bit)
- SQL Server 2008 R2 Standard (32-bit)

#### Specialized Editions of SQL Server 2008 R2

- SQL Server 2008 R2 Developer (64-bit) IA64
- SQL Server 2008 R2 Developer (64-bit) x64
- SQL Server 2008 R2 Workgroup (64-bit) x64
- SQL Server 2008 R2 Web (64-bit) x64
- SQL Server 2008 R2 Express (64-bit) x64
- SQL Server 2008 R2 Express with Tools (64-bit) x64
- SQL Server 2008 R2 Express Advanced (64-bit) x64
- SQL Server 2008 R2 Developer (32-bit)
- SQL Server 2008 R2 Workgroup (32-bit)
- SQL Server 2008 R2 Web (32-bit)
- SQL Server 2008 R2 Express, Express with Tools, and

# 版本及适应操作系统

| 版本类型: Specialized Editionse                | 操作系统↩                               |
|--------------------------------------------|-------------------------------------|
| SQL Server 2008 R2 Standard (64-bit)⇔      | Windows 2003 及以上,win7 , win10 等↩ 🤟  |
| SQL Server 2008 R2 Developer (64-bit) x64  | Windows 2003 及以上,win7 , win10 等↩ 🤟  |
| SQL Server 2008 R2 Enterprise (64-bit)은    | Windows 2003sp2, 2008, 2012 等↩ -    |
| SQL Server 2008 R2 Datacenter (64-bit)⇔    | Windows 2003sp2, 2008, 2012 等↩ -    |
| SQL Server 2008 R2 Workgroup (64-bit) x644 | Windows 2003 及以上,win7 , win10 等↩ 🤟  |
| SQL Server 2008 R2 Web (64-bit) x64 🛛 🖓    | Windows 2003sp2, 2008, 2012 等↩ -    |
| SQL Server 2008 R2 Express with Tools (64- | Windows 2003 及以上,win7 ,win7 home, 候 |
| bit) x64←                                  | win10 等↩                            |

版本与对应操作系统微软官方链接地址: <u>https://docs.microsoft.com/zh-cn/previous-v</u>ersions/sql/sql-server-2008-r2/ms143506(v=sql.105)?redirectedfrom=MSDN

安装SQL Server 2008

☑ 安装前的准备工作。☑ 安装过程。

- ☑ 获取SQL Server 2008的试用版或 免费版。
- ☑ 配置SQL Server 2008系统。

# 安装前的准备工作

☑ 安装前的必要条件: ①确保拥有计算机的管理员权限。 ②确保当前运行的防病毒软件已经被关闭。 ③确保关闭了所有和SQL Server有依赖关系 的服务。 ④确保关闭了系统的事件查看器和注册表编 辑器程序。

安装前的准备工作

☑ 设置服务器安全环境: ①配置安全的文件系统 ②使用防火墙 ③增强物理安全性 ④隔离服务 ⑤禁用NetBIOS 和服务器消息块

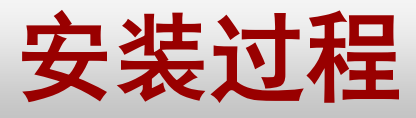

# 安装时要注意两个前提条件: ☑ 需要预先安装.NET Framework 3.5 SP1组件(可通过网络在线安装或下载 后安装)。

⑦ 要求使用Microsoft Windows Installer 4.5及以上版本的程序来支 持安装。

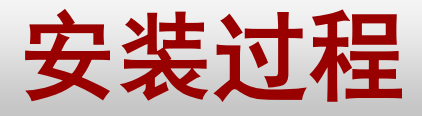

(1)将SQL Server的安装光盘放入光驱。若使用镜 像文件安装则使用虚拟光驱工具将镜像文件载 入虚拟光驱。

(2) 双击安装光盘图标,或执行安装程序所在的目录下的Setup.exe程序,启动SQL Server 2008 企业版安装进程。

(3) 安装程序将首先检测当前的系统环境是否满足 安装的要求。

安装过程

ìt 安

维

T

资

高

系统重启后, 📾 再次双击安 装光盘图标 或执行 Setup. exe 安装程序, 启动SQL Server 2008安装中 心。

AAAAA

(4)

| NL Server 安装中心 |    |                                                                                                    |
|----------------|----|----------------------------------------------------------------------------------------------------|
| 划<br>装<br>护    | ŧ  | 全新 SQL Server 独立安装或向现有安装添加<br>功能<br>启动向导,以在非群集环境中安装 SQL Server<br>2008,或者向现有 SQL Server 2008 实例中添<br>加功能。                                       |
| 兵<br>源<br>级    | ŧ  | 新的 SQL Server 故障转移群集安装<br>启动向导以安装单节点的 SQL Server 2008 故<br>障转移群集。                                                                               |
| 项              | şî | 向 SQL Server 故障转移群集添加节点<br>启动向导,以便向现有 SQL Server 2008 故障<br>转移群集中添加节点。                                                                          |
|                |    | 从 SQL Server 2000 或 SQL Server 2005 升<br>级<br>启动向导以将 SQL Server 2000 或 SQL<br>Server 2005 升级到 SQL Server 2008。在升<br>级前,应先运行升级顾问,以检测可能存在的<br>问题。 |
|                |    | 搜索产品更新<br>搜索 Microsoft Update 上的 SQL Server<br>2008 产品更新。                                                                                       |

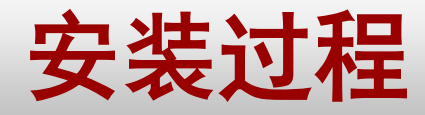

#### 🚼 SQL Server 2008 安装程序

#### 安装程序支持规则

安装程序支持规则可确定在您安装 SQL Server 安装程序支持文件时可能发生的问题。必须更正所有失败,安装程序才能继续。

安装程序支持规则

操作完成。已通过: 6。失败 0。警告 0。已跳过 0。

#### 重新运行 ®)

隐藏详细信息(S) << 查看详细报表(V)

|            | 规则                                         | 状态         |
|------------|--------------------------------------------|------------|
| 0          | 最低操作系统版本                                   | <u>已通过</u> |
| 0          | 安装程序管理员                                    | <u>已通过</u> |
| 0          | 重新启动计算机                                    | <u>已通过</u> |
| 0          | Windows Management Instrumentation (WMI)服务 | <u>已通过</u> |
| 0          | 针对 SQL Server 注册表项的一致性验证                   | <u>已通过</u> |
| $\bigcirc$ | SQL Server 安装媒体上文件的长路径名                    | <u>已通过</u> |

当前安装 环境进行 支持规则 检测,图 1.5显示 出所有规 则已经全 部通过系 统检测。

系统将对

AAAAA

(5)

确定 取消

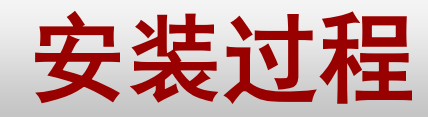

单击【确 定】按钮, 进入【产品 密钥】界面, 如图1.6所 示;在该界 面中选择所 要安装的系 统版本 并 输入产品密 钥。

 $(\mathbf{6})$ 

#### 🚼 SQL Server 2008 安装程序

#### 产品密钥

指定要安装的 SQL Server 2008 版本。

#### **产品密钥** 许可条款 安装程序支持文件

指定 SQL Server 的可用版本,或提供 SQL Server 产品密钥以验证该 SQL Server 2008 实例。输入 Microsoft 真品证书或产品包装上的 25 个字符的密钥。如果您指定 Enterprise Evaluation,则该实 例在激活后将具有 180 天的有效期。若要从一个版本升级到另一个版本,请运行版本升级向导。

-

#### ● 指定可用版本(S):

Enterprise Evaluation

○ 输入产品密钥(E)

取消

<上一步(B) 下一步(N) >

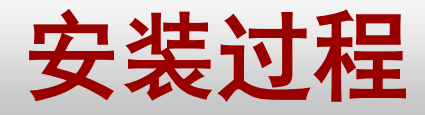

単击 (下一步) <sup>(© SQL Server 2008</sup> 安装程序 按钮,进入 【许可条款】 界面,如图 1.7所示;勾 选【我接受许 可条款】复选 框,单击【下 一步】按钮, 进入【安装程 序支持文件】 界面。

(7)

#### 许可条款

若要安装 SQL Server 2008,必须接受 Microsoft 软件许可条款。

产品密钥 许可条款 安装程序支持文件

#### MICROSOFT评估软件许可条款

#### MICROSOFT SQL SERVER 2008 EVALUATION EDITION

本许可条款是 Microsoft Corporation(或您所在地的 Microsoft Corporation 关联公司)与您之间 |达成的协议。请阅读本条款的内容。本条款适用于上述评估软件,其中包括您用来接收该软件的 媒体(若有)。本条款也活用于Microsoft为此软件提供的(除非下述内容附带有其他条款)。

- 更新、
- 补充、
- 基于 Internet 的服务和
- 支持服务

如果确实附带有其他条款,则其他条款应适用。

一旦使用该软件,则表明您接受这些条款。如果您不接受这些条款,请不要使用该软件。

如果您遵守这些许可条款,您将具有下列权利。

复制(C) 打印(P)

〈上一步(B) 下一步(N) 〉

▼ 我接受许可条款(A)。

取消

Ŧ

- 🗆 🗙

安装过程

(8) 安装完支持文件后,系统将再次检测安 装程序支持规则。

(9) 单击【下一步】按钮,进入【功能选择】 界面;该界面列出了系统包含的各个功能 组件;用户可以根据实际需要,选择需要 安装的功能模块,并可通过单击【共享功 能目录】文本框右侧的按钮改变组件的默 认安装目录。

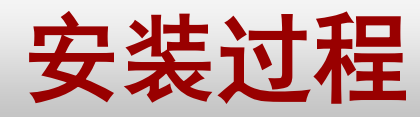

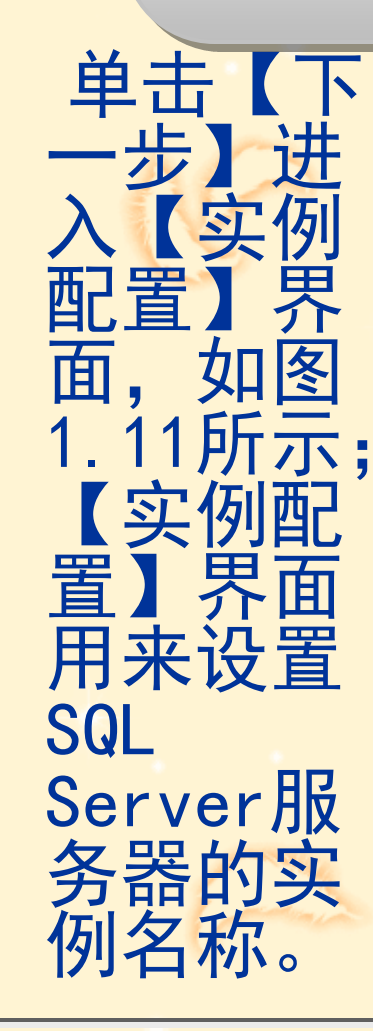

AAAA

(10)

#### 🎲 SQL Server 2008 安装程序

#### 实例配置

指定 SQL Server 实例的名称和实例 ID.

安装程序支持规则 功能选择 **实例配置** 磁盘空间要求 服务器配置 数据库引擎配置 Analysis Services 配置 结误和使用情况报告 安装规则 准备安装 完成

| ID.                    |                               |                 |                 |  |
|------------------------|-------------------------------|-----------------|-----------------|--|
| ● 默认实例(D)              |                               |                 |                 |  |
| ○ 命名实例( <u>A</u> ):    | MSSQLSERVER                   |                 |                 |  |
| 实例 ID(L):              | MSSQLSERVER                   |                 |                 |  |
| 实例根目录 ( <u>R</u> ):    | C:\Program Files\Microsoft S  | QL Server\      |                 |  |
| SQL Server 目录:         | C:\Program Files\Microsoft S0 | QL Server\MSSQL | 10. MSSQLSERVER |  |
| Analysis Services 目录:  | C:\Program Files\Microsoft S  | QL Server\MSAS1 | 0. MSSQLSERVER  |  |
| Reporting Services 目录: | C:\Program Files\Microsoft S  | QL Server\MSRS1 | 0. MSSQLSERVER  |  |
| 已安装的实例(L):             |                               |                 |                 |  |
| 实例 功能                  | 版本类别                          | 版本              | 实例 ID           |  |
|                        |                               |                 |                 |  |
|                        |                               |                 |                 |  |
|                        |                               |                 |                 |  |
|                        |                               |                 |                 |  |
|                        |                               |                 |                 |  |
|                        |                               |                 |                 |  |

< 上一步(B) 下一步(N) >

帮助

取消

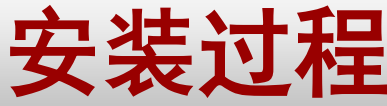

#### 🚼 SQL Server 2008 安装程序

#### 磁盘空间要求

安装程序支持规则

磁盘空间要求

数据库引擎配置 Analysis Services 配置

Reporting Services 配置 错误和使用情况报告

功能选择

实例配置

服务器配置

安装规则 准备安装 安装进度

完成

查看您选择的 SQL Server 功能所需的磁盘空间摘要。

步】按钮, 进入【磁盘 空间要求】 界面,如图 1.12所示; 该界面列出 了当前SQL Server 2008安装实 例所需要的 硬盘空间大 小。

单击【下-

(11)

#### 磁盘使用情况摘要:

- 🕞 🥝 驱动器 C: 需要 2684 MB,有 14103 MB 可用
  - 系统驱动器 (C:\): 需要 1256 MB
  - —— 共享安装目录 (C:\Program Files\Microsoft SQL Server\): 需要 784 MB

〈上一步(B) 下一步(D) 〉

---- 实例目录 (C:\Program Files\Microsoft SQL Server\): 需要 644 MB

帮助

取消

- 🗆 🗵

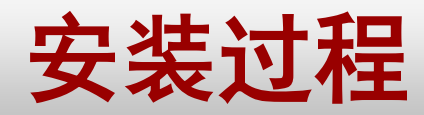

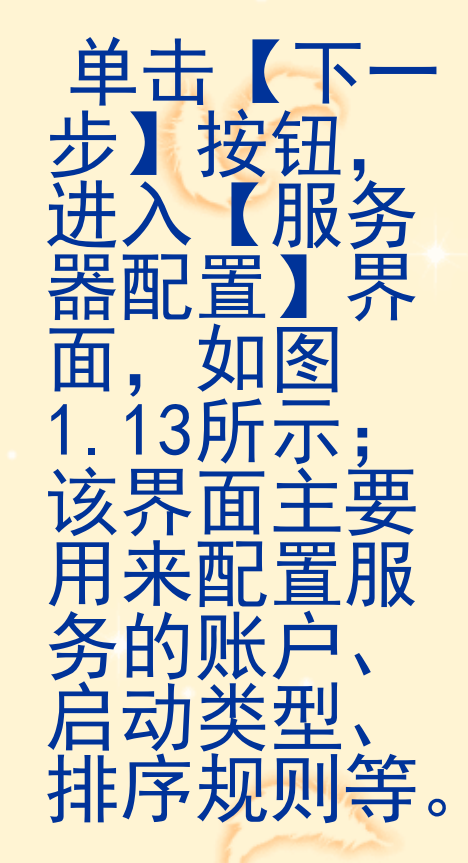

(12)

#### ╬SQL Server 2008 安装程序

#### 服务器配置 指定配置。

安装程序支持规则 功能选择 实例配置 磁盘空间要求 **服务器配置** 数据库引擎配置 Analysis Services 配置 Reporting Services 配置 错误和使用情况报告 安装规则 准备安装 完成

#### 服务帐户 排序规则

Microsoft 建议您对每个 SQL Server 服务使用一个单独的帐户(M)。

| 服务                            | 帐户名                 | 密码 | 启动类型 |
|-------------------------------|---------------------|----|------|
| SQL Server 代理                 | NT AUTHORITY\SYSTEM |    | 自动 💌 |
| SQL Server Database Engine    | NT AUTHORITY\SYSTEM |    | 自动 🗾 |
| SQL Server Analysis Services  | NT AUTHORITY\SYSTEM |    | 自动 🗾 |
| Sql Server Reporting Services | NT AUTHORITY\SYSTEM |    | 自动 🗾 |
| SQL Server Integration Servi  | NT AUTHORITY\SYSTEM |    | 自动 👤 |

#### 对所有 SQL Server 服务使用相同的帐户(U)

将在可能的情况下自动配置这些服务以使用低特权帐户。在一些较旧的 Windows 版本上,用户需要指定低特权帐户。有关更多信息,请单击"帮助"(T)。

| 服务                          | 帐户名                | 密码 | 启动类型 |
|-----------------------------|--------------------|----|------|
| SQL Full-text Filter Daemon |                    |    | 手动   |
| SQL Server Browser          | NT AUTHORITY\LOCAL |    | 禁用 👤 |

帮助

\_ U ×

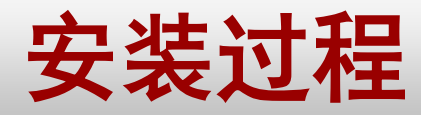

#### 🚼 SQL Server 2008 安装程序

#### 数据库引擎配置

指定数据库引擎身份验证安全模式、管理员和数据目录。

#### 安装程序支持规则 功能选择 实例配置 磁盘空间要求 服务器配置 **数据库引擎配置** Analysis Services 配置 Reporting Services 配置 错误和使用情况报告 安装规则 准备安装 安装进度 完成

帐户设置 数据目录 FILESTREAM

为数据库引擎指定身份验证模式和管理员。

身份验证模式

○ Windows 身份验证模式(W)

⑥ 混合模式(SQL Server 身份验证和 Windows 身份验证)(▲)

内置的 SQL Server 系统管理员帐户

输入密码(图): \*\*\*\*\*\*\*

确认密码(0): \*\*\*\*\*\*\*

指定 SQL Server 管理员

|                       | SQL Server 管理员对数<br>据库引擎具有无限制的访问权限。 |
|-----------------------|-------------------------------------|
| 添加当前用户(C) 添加(A) 删除(B) |                                     |

<上一步(B) 下一步(N) >

帮助

取消

先 库 3 壑毗 界面, 如图 14所示; 该界面包含 【账户设 罟 数 据目录】 和 FILESTRE AM】三个选 项卡。

単击【下

(13)

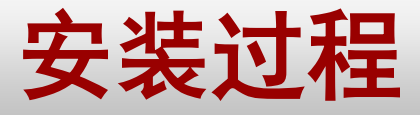

## 对安装过程<sup>(13)</sup>中各选项卡的用法说明: 【帐户设置】选项卡用来选择身份验证模 式。

【数据目录】选项卡用来设置数据库文件 保存的默认目录。

【FILESTREAM】选项卡用于在SQL Server 2008安装过程中配置和激活文件流。

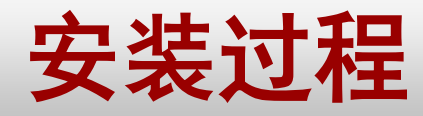

#### 🎲 SQL Server 2008 安装程序

#### 数据库引擎配置

指定数据库引擎身份验证安全模式、管理员和数据目录。

的安装 实例中, 我们选 择以 Windows 身份验 证模式 使用数 据库。

在当前

(14)

| 安装程序支持规则              | 帐户设置 数据目录         |
|-----------------------|-------------------|
| 功能选择                  |                   |
| 实例配置                  | 対数据库引擎指定身         |
| 磁盘空间要求                | 身份验证模式 ——         |
| 服务器配置                 | ● Windows 身份验讨    |
| 数据库引擎配置               |                   |
| Analysis Services 配置  |                   |
| Reporting Services 配置 | 内置的 SQL Server 別  |
| 错误和使用情况报告             | 输入密码(E):          |
| 安装规则                  | 商は密現(の)           |
| 准备安装                  | ₩KEE              |
| 安装进度                  | 指定 SQL Server 管理  |
| 完成                    | C62FA0322B9D441\G |
|                       |                   |
|                       |                   |
|                       |                   |
|                       |                   |
|                       |                   |
|                       |                   |
|                       |                   |
|                       | 添加当前用户の           |
|                       | ( <u>ev</u> )     |

| 为数据库引擎指定身份验证模式和管理员。                         |                                         |
|---------------------------------------------|-----------------------------------------|
| 身份验证模式 ———————————————————————————————————— |                                         |
| ● Windows 身份验证模式( <u>W</u> )                |                                         |
| ◯ 混合模式(SQL Server 身份验证和 Windows 身份验证)(M)    |                                         |
| 内置的 SQL Server 系统管理员帐户                      |                                         |
| 输入密码(E):                                    |                                         |
| 确认密码( <u>O</u> ):                           |                                         |
| 指定 SQL Server 管理员                           |                                         |
| C62FA0322B9D441\GARLIER (GARLIER)           | SQL Server 管理员对数据<br>库引擎具有无限制的访问<br>权限。 |
| 添加当前用户(C) 添加(A) 删除(B)                       |                                         |

<上一步(B) 下一步(N) >

FILESTREAM

帮助

取消

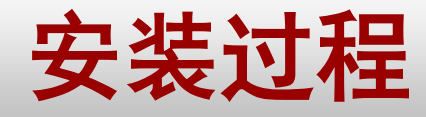

单击【下一步】 按钮,进入 [Analysis Services(分 析服务) 配 界面 何 田 【数据 左 凹 配置用户和数 据目录。

A A

(15)

#### ╬SQL Server 2008 安装程序

Analysis Services 配置

指定 Analysis Services 管理员和数据文件夹。

| 安装程序支持规则<br>功能选择<br>实例配置                                         | 帐户设置 │数据目录 │<br>指定哪些用户具有对 Analysis Services 的管理权限。 |                                                             |
|------------------------------------------------------------------|----------------------------------------------------|-------------------------------------------------------------|
| 磁盘空间要求<br>服务器配置<br>数据库引擎配置                                       |                                                    | Analysis Services 管理<br>员对 Analysis Services<br>具有无限制的访问权限。 |
| Reporting Services 配置<br>错误和使用情况报告<br>安装规则<br>准备安装<br>安装进度<br>完成 |                                                    |                                                             |
|                                                                  | 添加当前用户(C) 添加(A) 删除(B)                              |                                                             |

帮助

取消

< 上一步(B) 下一步(N) >

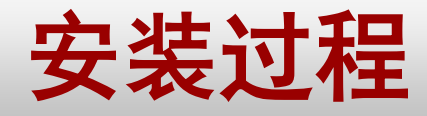

髂 SQL Server 2008 安装程序 单击 【下 步】按钮, 进入 Reporting Services (报告服务) 配置】界面。

(16)

#### 安装程序支持规则 功能选择 实例配置 磁盘空间要求 服务器配置 数据库引擎配置 Analysis Services 配置 Reporting Services 配置 错误和使用情况报告 安装规则 准备安装 安装讲度 完成

Reporting Services 配置 指定 Reporting Services 配置模式。

④ 安装本机模式默认配置(I)。

安装程序将安装报表服务器并在本机模式下将其配置为使用默认值。安装程序完成后即可使用报表服 务器。

○ 安装 SharePoint 集成模式默认配置(S)。

安装程序将在 SharePoint 集成模式下创建报表服务器数据库,并将报表服务器配置为使用默认值, 不过,只有在报表服务器计算机上部署了 SharePoint 产品或技术的最小安装,并且在您所使用的 SharePoint 产品或技术的实例上安装并配置了用于 SharePoint 技术的 Reporting Services 外接 程序之后,才会支持集成操作。

○ 安装但不配置报表服务器(C)。

安装程序将安装但不配置报表服务器软件。安装完成后,您可以使用 Reporting Services 配置工具 设置运行报表服务器所必需的选项。

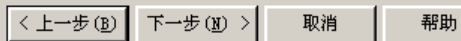

23

- 🗆 🗵

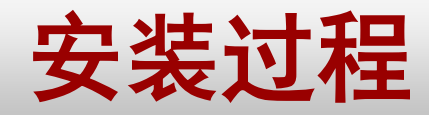

#### 🍀 SQL Server 2008 安装程序

#### 错误和使用情况报告

帮助 Microsoft 改进 SQL Server 功能和服务。

安装程序支持规则 功能选择 实例配置 磁盘空间要求 服务器配置 数据库引擎配置 Analysis Services 配置 **估误和使用情况报告** 安装规则 准备安装 完成 指定您愿意自动发送到 Microsoft 以改进 SQL Server 的今后版本的信息。这些设置是可选的。Microsoft 会 将该信息视为机密信息。Microsoft 可能会通过 Microsoft Update 提供更新以修改功能使用情况数据。根据 您的"自动更新"设置,这些更新可能会自动下载并安装到您的计算机上。

查看关于 SQL Server 隐私和数据收集的 Microsoft 策略。

阅读有关 Microsoft Update 和自动更新的更多信息。

□ 将 Windows 和 SQL Server 错误报告发送到 Microsoft 或您公司的报告服务器。该设置仅适用于以无用 户交互方式运行的服务(<u>W</u>)。

□ 将功能使用情况数据发送到 Microsoft . 功能使用情况数据包括有关您的硬件配置以及您对 Microsoft 的软件和服务的使用情况的信息(E).

<上一步(B) 下一步(N) >

【 步钮入误用报设下 按钮入误用报告

面。

**単**击

(17)

24

13

帮助

取消

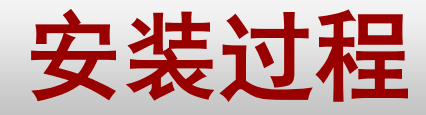

#### 🎲 SQL Server 2008 安装程序

#### 安装规则

安装程序支持规则

Reporting Services 配置 错误和使用情况报告 安装規则

功能选择 实例配置 磁盘空间要求

服务器配置 数据库引擎配置 Analysis Services 配置

准备安装 安装进度 完成

安装程序正在运行规则以确定是否将阻止安装过程。有关更多信息,诸单击"帮助"。

【下一步】 按钮,检 测前面的 配置是否 满足SQL Server的 安装规则。

单击

AAAAA

(18)

| 隐                 | ★ (注) << <                                   | 重新运行        |
|-------------------|----------------------------------------------|-------------|
| <u>赴有)并细报表(∀)</u> |                                              |             |
|                   | 规则                                           | 状态          |
| 0                 | 相同体系结构安装                                     | 已通过         |
| 0                 | 跨语言安装                                        | 已通过         |
| 0                 | 现有群集实例或准备好群集的实例                              | 已通过         |
| 0                 | Reporting Services目录数据库文件存在                  | 已通过         |
| 0                 | Reporting Services目录临时数据库文件存在                | 已通过         |
|                   | SQL Server 2005 Express 工具                   | 已通过         |
|                   | 操作系统支持的版本                                    | 已通过         |
|                   | FAT32 文件系统                                   | 已通过         |
|                   | SQL Server 2000 Analysis Services (64 位)安装操作 | <u> 己通过</u> |
|                   | 实例名称                                         | 已通过         |
|                   | 以前版本的 Microsoft Visual Studio 2008           | 已通过         |
|                   |                                              |             |

- 🗆 🗵

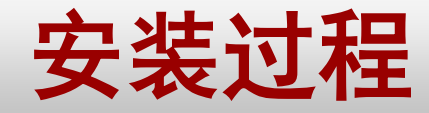

🎆 SQL Server 2008 安装栏序

准备安装

完成

単击【下一步】 按钮, 进入 准备安装】 馰 面 要安装的SQL Server 2008 功能 单 照前 **Í** 的配置 SQL Server 2008的安装。

(19)

#### 检验要安装的 SQL Server 2008 功能。 安装程序支持规则 准备安装 SQL Server 2008 产品密钥 □ 摘要 许可条款 版本: Enterprise 操作: Install 功能选择 □ 常规配置 实例配置 亩 功能 磁盘空间要求 ☆ 实例配置 ☆ 共享组件根目录 服务器配置 亩 错误和使用情况报告 数据库引擎配置 □ 实例配置 由 代理 Analysis Services 配置 + Analysis Services Reporting Services 配置 □ 数据库引擎 错误和使用情况报告 由 服务配置 ∎□目录 安装规则 排序规则: Chinese\_PRC\_CI\_AS 准备安装 安全模式: SQL Server 身份验证和 Windows 身份验证 安装进度 亩 管理员: -Reporting Services 安装模式:DefaultNativeMode 由 服务配置 白 共享功能 -Integration Services ⊨ 服务配置 帐户: NT AUTHORITY\NETWORK SERVICE - 启动类型: Automatic 配置文件路径; C:\Program Files\Microsoft SQL Server\100\Setup Bootstrap\Log\20100117\_143851\ConfigurationFil

< 上一步(B) 安装(I)

帮助

取消

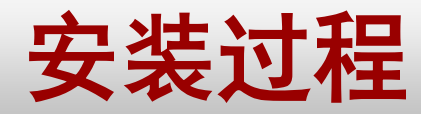

安装过程中, 2分 六九 臣 汧 全音 甲 (完成) 界 面, 至此, SQL Server 2008系统安 装完毕。

(20)

#### 🍀 SQL Server 2008 安装程序

#### 完成

SQL Server 2008 安装已成功完成。

安装程序支持规则 功能选择 实例配置 磁盘空间要求 服务器配置 数据库引擎配置 Analysis Services 配置 Reporting Services 配置 错误和使用情况报告 安装规则 准备安装 安装进度 **完成** 

#### 已将摘要日志文件保存到以下位置:

<u>C:\Program Files\Microsoft SQL Server\100\Setup Bootstrap\Log\20100117\_204558</u> \Summary\_c62fa0322b9d441\_20100117\_204558.txt

#### 关于安装程序操作或可能的随后步骤的信息(]):

🕝 SQL Server 2008 安装已成功完成。

#### 补充信息(<u>5</u>):

下列说明仅适用于此发行版的 SQL Server。

Microsoft Update

有关如何使用 Microsoft Update 來确定 SQL Server 2008 的更新的信息,请访问 Microsoft Update 网站 <http://go.microsoft.com/fwlink/?LinkId=108409>, 网处为 http://go.microsoft.com/fwlink/?LinkId=108409。

Reporting Services

在安装程序中指定的 Reporting Services 安装选项将确定是否需要附加的配置才能允许访问根表服务器。如果安装了就认配置,则根表服务器可立即投入使用。如果仅安装了程序文件,则必须运行 Reporting Services 配置工

关闭 帮助

-  $\square$   $\times$ 

# 配置SQL Server 2008系统

☑ SQL Server 2008服务器的配置包括 三个方面:

① 验证SQL Server安装

- ② 配置Reporting Services
- ③ 配置Windows防火墙

# 验证SQL Server 2008安装

- ☑ SQL Server 2008包含七类服务组件:
- ① SQL Server服务

- ② SQL Server集成服务
- ③ SQL Server全文检索服务
- ④ SQL Server分析服务
- ⑤ SQL Server报表服务
- 6 SQL Server浏览服务
- ⑦ SQL Server代理服务

## 配置Reporting Services

配置Reporting Services的步骤如下: ①执行【开始 | 所有程序 | SQL Server 2008 | 配 置工具 | Reporting Services 配置管理器 ] 命令, 打开【Reporting Services配置连接】对话框。 ②在对话框中,根据需要选择服务器的名称,并 指定要配置的报表服务器实例对象。 ③在报表服务配置管理器中,用户可根据需要进 行相应对象的配置。

 $\checkmark$ 

# 配置Windows防火墙

SQL Server常用的端口: ①数据库引擎最常用的端口是1433端口。 ②报表服务需要通过Web的方式提供服务,默认使 用的是80端口。 ③客户端在连接服务器时,将会连接到服务器的 2382端口, 该端口也是SQL Server Browser使 用的端口: 另外SQL Server Browser还要使用 UDP的1434端口。 ④如果要访问服务控制管理器,必须打开TCP的

135端口。

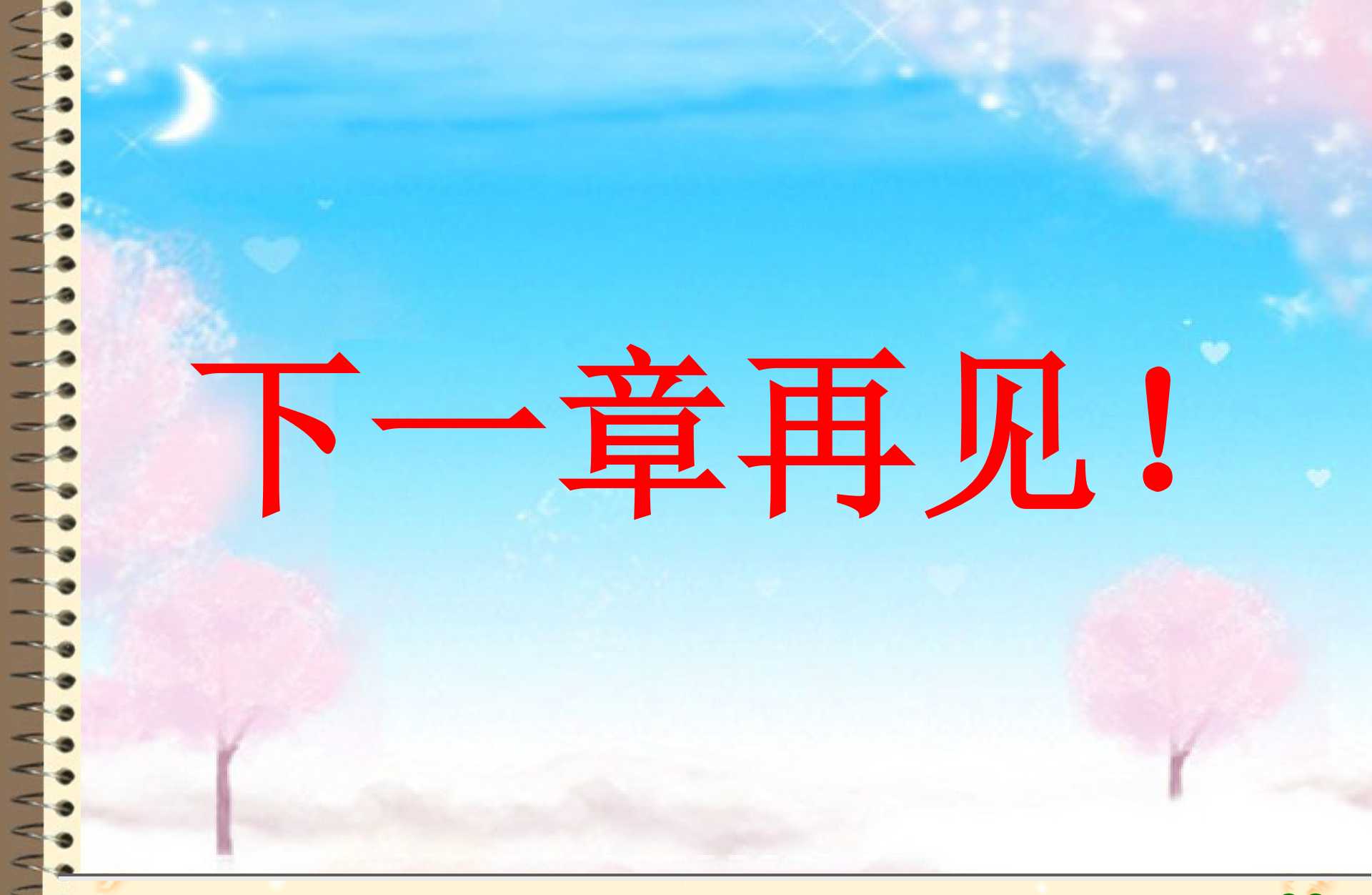